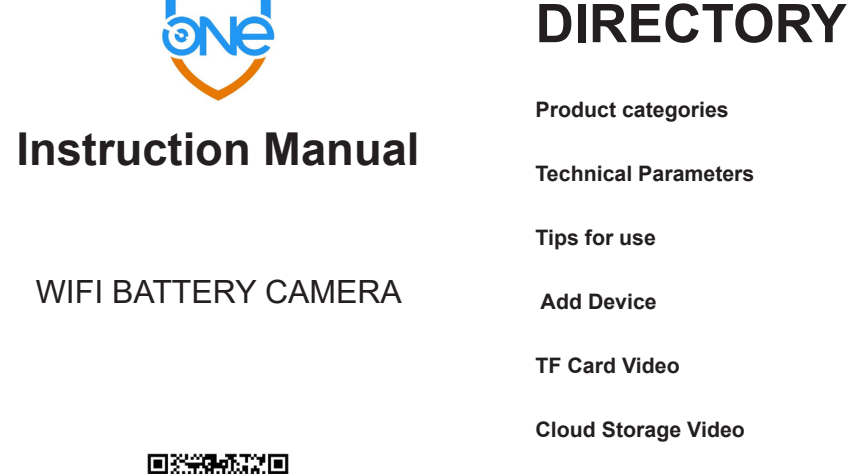

Scan Code Download Onecam APP

Device Sharing AP Hotspot Mode Device Screen List **Basic-Setting List** FAQ

10

10

11

12

13

14

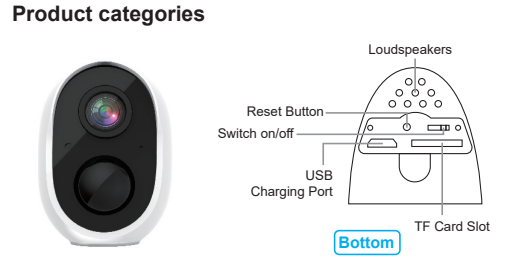

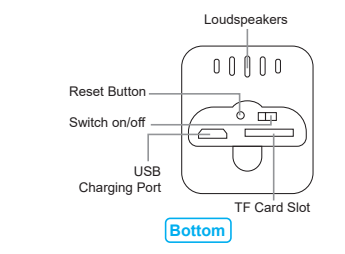

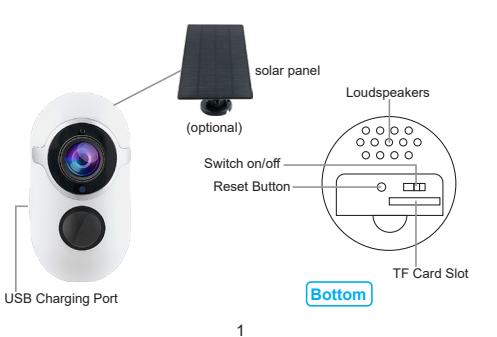

TF Card Slot Switch on/off Тор USB Charging Port

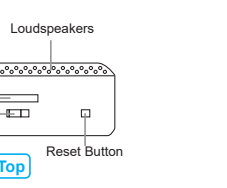

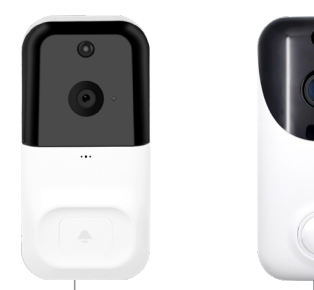

Loudspeakers

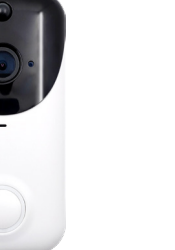

Loudspeakers

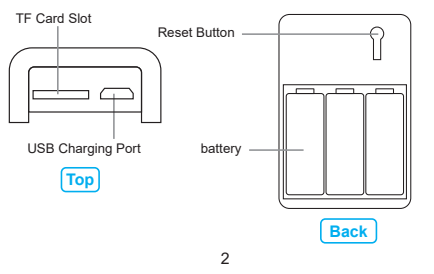

Please read it carefully before using the device and keep this handy.

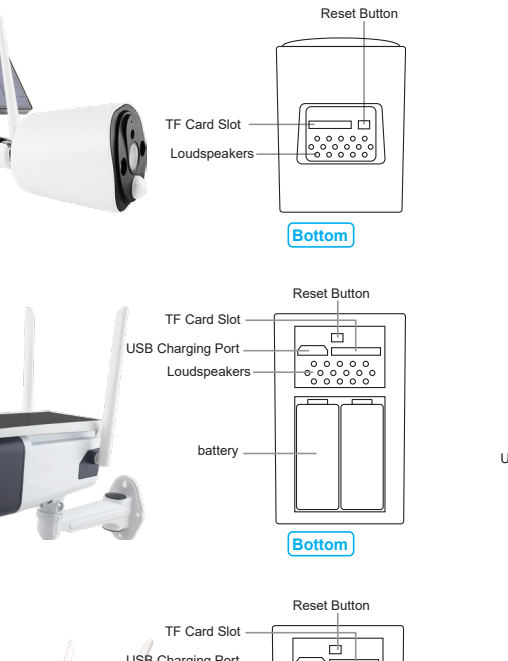

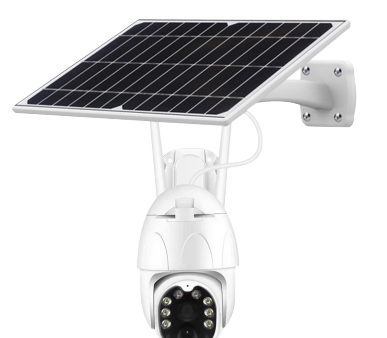

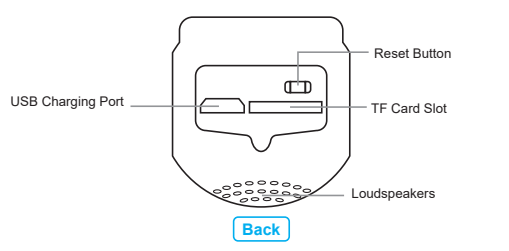

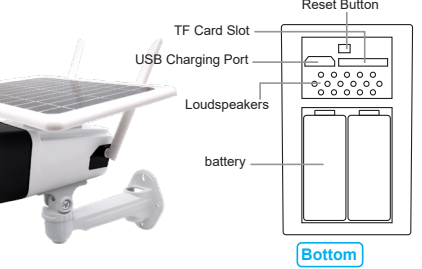

## Technical Parameters:

Resolution: 720X1280 1920X1080 Viewing angle:135-165° Audio: Built-in speaker & Microphone WiFi Mode: 2.4GHz 802.11n/g/n Power Supply: DC 5V Motion Detection: PIR Sensor

Video bit rate: adaptive Support capacity: Up to 128G Battery: Rechargeable Battery

Recording method: SD Memory Card/ Cloud Storage Power consumption: Standby 200uA, Working 260mA

# Tips for use

1. This Camera only supported 2.4G WIFI, not supported 5G WIFI

2. Please fully charge the Camera before using it. The charging time is 6-8 hours

- 3. Video Camera connection wifi operation guide:
- After the camera is fully charged, please approach the wifi router within 2M when matching the phone and the doorbell. The location where the camera is installed cannot exceed the wifi coverage by 10 meters
- The App cannot detect whether your password is wrong.When entering the wifi password, please make sure that the password is correct, otherwise the phone will not connect to wifi.
- · Router check operation: There are too many clients connected to the router itself, which exceeds the quota limit, resulting in failure to connect, restart the router.

4. Register the App with your phone number or email address.

- Allow"Onecam"Would like to send you Notifications.
- Allow"Onecam"to use your location.

5. Apple phone users and Android phone users-Registration Process:

#### Step 1: Apple phone users-Allow all permissions of the App

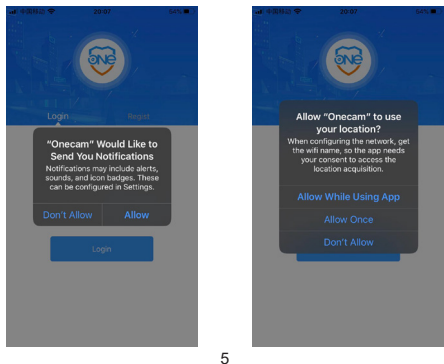

## Step 2:

(1). Android phone users-Allow Onecam to take pictures and record video. (2). Allow Onecam to access this device's location.

(3). Allow Onecam to access photos and media on your decvice.

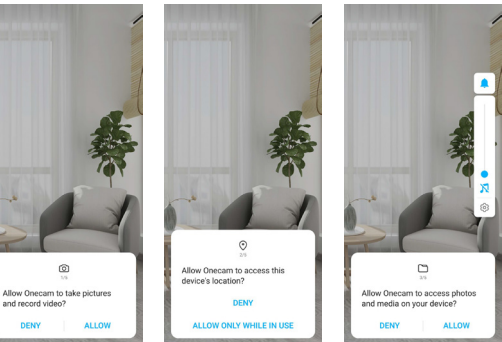

(4). Allow Onecam to record audio. (5), Allow Onecam to access device information. (6). User Agreement and Privacy Policy.

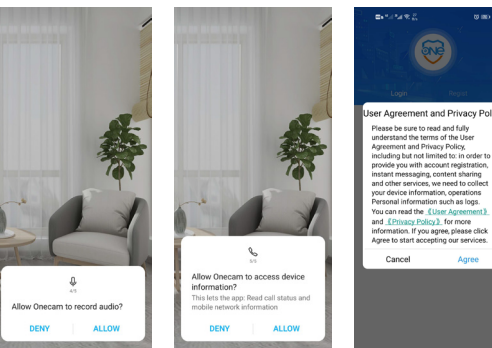

6

#### (7). Save username and password.

(8). Click on- Go to set.

(9). Open Manage manually:Auto-launch/Secondary launch/Run in background.

Devices

Go to set

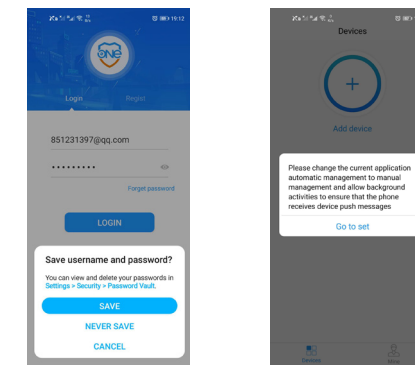

# 2.Add Device to choose"Add intelligently" Devices Add device 1

(10). Allow permissions are turned on. (11). Allow ignore battery optimizations automatic management

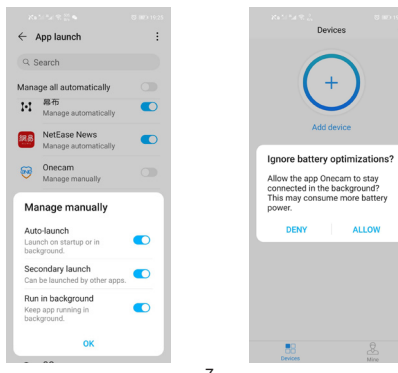

Device connection guide After power-on, follow the instructions After power on the device, press and hold reset button on the device backside until you see the indicator light is steady red Don't see the indicator light steady 3

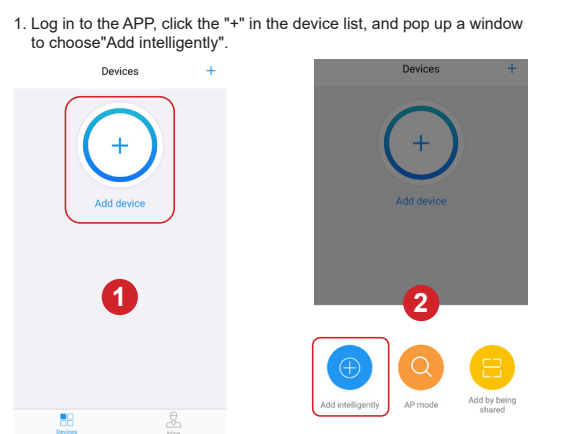

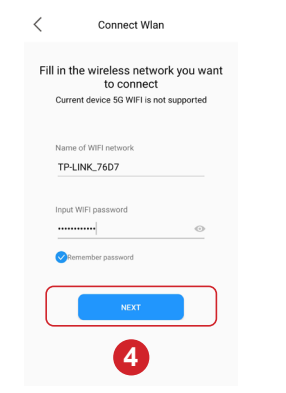

Connect to device Device nickname Connecting,please wait... Please turn up the phone volume and bring the phone closer to the device Add the device successfully, name the device! Camera 10% Set the name of the device, such as living start sound wave configuration 🗸 3.TF Card Video

Click the "Playback" icon to view the video in the TF card (Note: The device needs to be plugged in the TF card, the alarm detection is enabled and the video is recorded before the video file can be found).

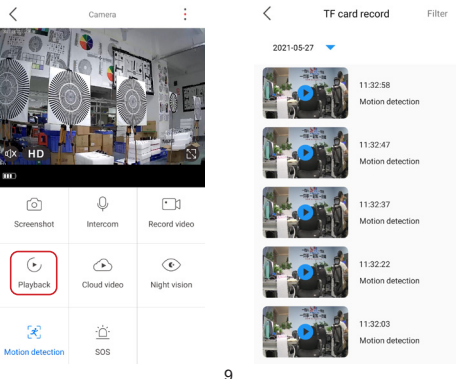

6

 $\approx$ 

## 4.Cloud Storage Video

Click the cloud storage function icon in the device list page.Enter the cloud storage video guery and open the purchase page.

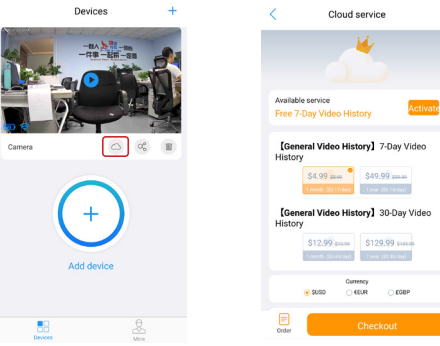

## 5.Device Sharing

Click the "Share" icon to enter the "Share Management", click the "Share " button, your family can click the "+" APP to select "Scan" to share the device code, you can view your shared device.

2

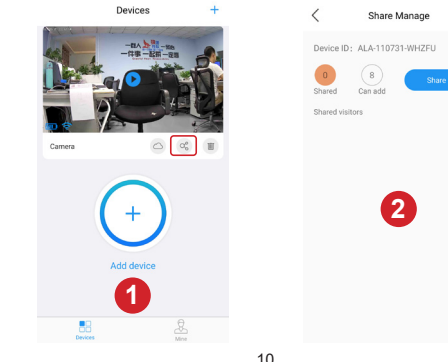

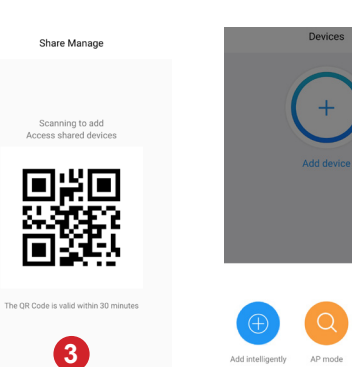

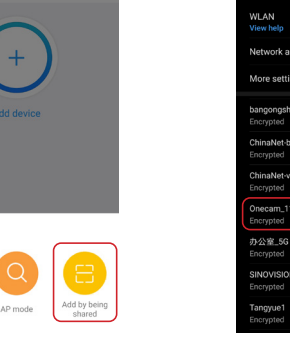

Devices

## 6.AP Hotspot Mode

Reset the device, open the APP, click "Add Device" and select "AP Mode" to enter the hotspot connection interface.Click "Next" to enter the mobile phone WIFI selection page, find the WIFI hotspot named "Onecam-xxxxx" to connect, (WiFi password: 123456789).

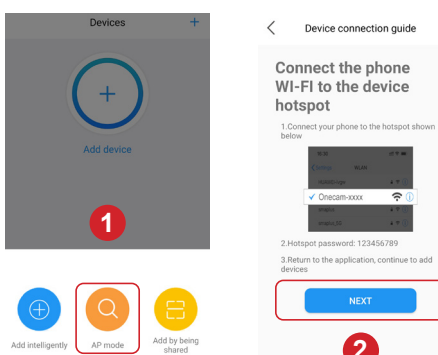

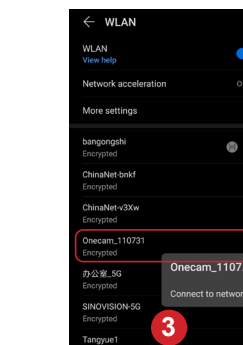

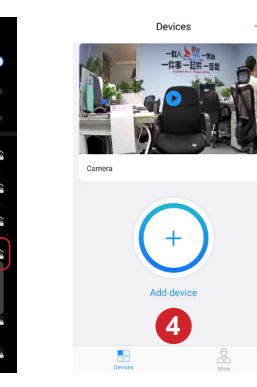

## Device Screen List

|  | +            | Add Device              |
|--|--------------|-------------------------|
|  | <b>III</b> ) | Battery Power Indicator |
|  | (((-         | WIFI Signal             |
|  | $\bigcirc$   | Cloud Storage           |
|  | ಂ್           | Share                   |
|  | Ū            | Delete Device           |

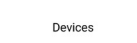

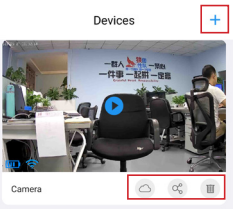

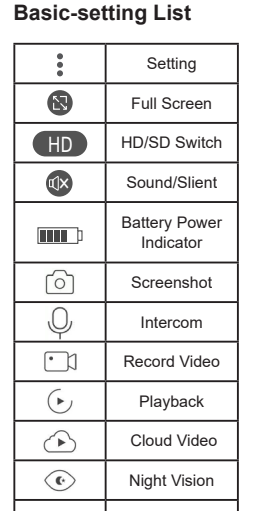

Motion Detection

SOS

Ľ

-`Ċ´-

Note: The video and screenshot information will be saved in the phone album by default.

Motion detection SOS

Camera

Q

Playback Cloud video Night vision

ി

Screenshot

1

(·)

Intercom Record video

## FAQ

#### Q: What should I pay attention to before using the product?

A: When the product is paired, ensure that the distance is within 2 meters of the WiFi signal coverage of the router to add network operations. It is recommended to install the device within 10 meters of the router

#### Q: What should I do if I cannot receive the verification code during email registration?

A1:Please make sure your email account is entered correctly A2:Some mail clients will recognize the verification code as spam. please go to the spam inbox to check whether there is a verification code email.

#### Q: Why are there issues with push delay and wake-up delay?

- A1: The product transmits data through a wireless network, and it takes 0-1s to convert and output the data when processing the data, so there will be a 0-1s delay when the product is used. Please use it normally about 5 seconds after the product is successfully connected (operate after the connection is stable).
- A2: If the wifi signal is weak or the mobile phone signal is weak, it may also cause offline and disconnection, and push notification delays. Before buying, check the wifi coverage area to ensure sufficient signal to avoid a bad experience.

#### Q:The device is online and the APP cannot receive push messages?

- A1: The mobile phone turns on "automatic management" for the "Onecam"APP and turns on all the permissions and notification functions of the APP.
- A2: If you turn off the [Allow Notification] of the APP in the [Notification and Status Barl of Huawei/Xiaomi mobile phones.there will be no reminder in the notification bar.

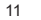

2